## 2016年12月

# 成績の確認方法について

小金井事務部学務課

1.「法政大学情報システム」へのログイン 1.1.法政大学情報システムへのアクセス

下記 URL を入力することで、法政大学情報システ ムヘアクセスします。

URL : <u>http://www.as.hosei.ac.jp/</u>

## 1.2.情報システムへのログイン

以下の統合認証画面でユーザ名/パスワードを入力 し、「ログイン」ボタンを選択します。

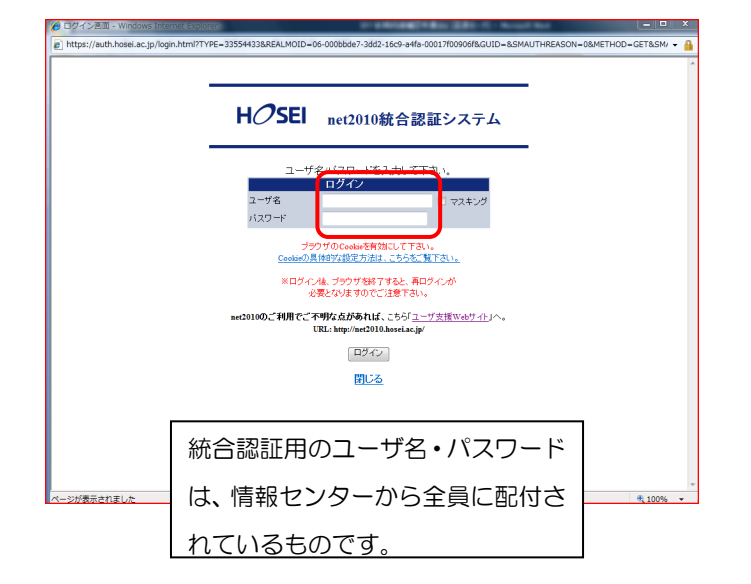

## 1.3.情報トップ画面(学生用メニュー)の表示

法政大学情報トップ画面(学生用メニュー)が表示されます。

成績を確認する場合は「成績通知書印刷へ」ボタン をクリックしてください。また、下記の通り履修申 請申請状況画面右上のボタンからも印刷が可能です。

## 2. 成績通知書の印刷

「成績通知書印刷」画面で成績通知書の印刷が可能 です。「成績通知書出力」 ボタンをクリックしてくだ さい。

| 法政大学<br>HOSELUkwesty        | ログイン日時:2015年02月23日 11時34分59秒 テスト 学生(学生) 🛛 ログアクト |
|-----------------------------|-------------------------------------------------|
| 成績通知書印刷 印刷指示画面              | (ASD013PPR01) 2ヘルプ                              |
| ▶印刷指示画面                     |                                                 |
| 成績通知書     成績通知書(PDF)を印刷します。 |                                                 |
|                             | 成績通知書出力                                         |
|                             |                                                 |
|                             | 成績通知書出力の                                        |
| 7                           | マイコンをクリック!                                      |

※注意!2年生、4年生のみなさんは、事前に (成績通知書出力前に)キャリア就職システム の登録(報告)が必要です。

※成績通知書のPDFファイルが作成されます。 必ず印刷して確認・保管してください。

※窓口での個別配付は行いません。 保証人への通知は5月・10月に郵送します。

※確認及び印刷をしなかった場合に被る不利 益については、一切責任を負いません。

| _                                                                 |           |                           |                |           |              |                      |               |  |
|-------------------------------------------------------------------|-----------|---------------------------|----------------|-----------|--------------|----------------------|---------------|--|
|                                                                   | 法正        | <b>改大学</b><br>Duriversity |                |           | ログイン日時:2     | 015年02月06日 17時45分27秒 | テスト学生(学生)     |  |
| 龎                                                                 | 修申請       | 申請状況画面                    |                |           |              |                      | (ARD010PCT01) |  |
| <b>▶</b> 申]                                                       | 请状况画面     |                           |                |           |              |                      |               |  |
|                                                                   | 申請        |                           | μ.             | Webシラバス   | →            | 成績通知                 | 自日期へ 教職資格取得申  |  |
|                                                                   |           |                           |                |           |              |                      |               |  |
|                                                                   | 7-11/14TO |                           |                |           | テフト 学生       |                      |               |  |
| 7                                                                 | 生証番号      |                           | 000000         | 学生氏名      | (TEST Gaku   | sei)                 |               |  |
| 7                                                                 | #生区分      |                           | 学部生            | 所圖区分      | 第一部          | 学生状!                 | き クラス         |  |
| 学                                                                 | *部·研究科    |                           | 情報科学部          | 学科·専攻     | コンピュータ       | 科学科コース               |               |  |
| 住所・電話番号(固定)(携帯) 〒102-0071 東京都千代田区富士見(01-2345-6789)(012-3456-7890) |           |                           |                |           |              |                      |               |  |
| ※住所、電話番号に変更があれば速やかに大学で変更手続きを行ってください。                              |           |                           |                |           |              |                      |               |  |
| ▼履修オブション情報                                                        |           |                           |                |           |              |                      |               |  |
| 外                                                                 | 田崎        | 英語                        |                |           |              |                      |               |  |
|                                                                   |           |                           |                |           |              |                      |               |  |
| 2                                                                 | 2014 年度 秋 | 《学期 履修申請状況(前              | 前回履修申請の結果「進級見」 | と」となりました。 | 判定日時:2014年09 | 9月30日11時00分38秒)      |               |  |
| 破                                                                 | 線付きテキ:    | ストにカーソルを合わせ               | ると、全文を確認できます。  |           |              |                      |               |  |
| 9                                                                 | にカーソル     | ,を合わせると、履修エラ              | ー内容を確認できます。    |           |              |                      |               |  |
| H                                                                 |           | 科目の操作                     |                | 科目        | の履修状態        |                      |               |  |
| 7                                                                 | マイコンの種    | 別 十科目の追加                  | - 科目の削除        | ( <u></u> | 目清料目         | 殿修科目                 | ☑ 履修済科目       |  |
| <b>B</b> )                                                        | 履修科目      |                           |                |           |              |                      |               |  |
| BĄ                                                                | 新期 期      | 月                         | 火              | 水         | 木            | 金                    | ±             |  |
|                                                                   | 通         | jæ 🗄                      |                |           |              |                      | ····          |  |
|                                                                   | 春气        | 学期                        |                |           |              | -                    | -             |  |
|                                                                   | 春学業       | 明後半                       |                |           |              |                      |               |  |
|                                                                   |           | (III)                     | (FF)           | (H)       | Ŧ            |                      | <b></b>       |  |